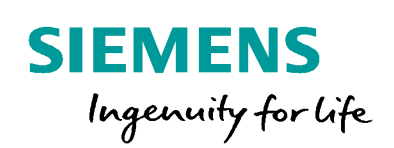

Industry Online Support

NEWS

2

# WinCC 报警消息 触发摄像头自动定位

WinCC / V7.5 / Camera Preset positions

https://support.industry.siemens.com/cs/ww/en/view/109766960

Siemens Industry Online Support

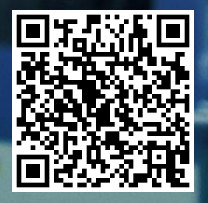

This entry is from the Siemens Industry Online Support. The general terms of use (http://www.siemens.com/terms\_of\_use) apply.

© Siemens AG copyright year All rights reserved

息

安全性信 Siemens 为其产品及解决方案提供了工业信息安全功能,以支持工厂、系统、机 器和网络的安全运行。

> 为了防止工厂、系统、机器和网络受到网络攻击,需要实施并持续维护先进且全 面的工业信息安全保护机制。Siemens 的产品和解决方案仅构成此类概念的其中 一个要素。

> 客户负责防止其工厂、系统、机器和网络受到未经授权的访问。只有在必要时并 采取适当安全措施(例如,使用防火墙和网络分段)的情况下,才能将系统、机 器和组件连接到企业网络或 Internet。

此外,应考虑遵循 Siemens 有关相应信息安全措施的指南。更多有关工业信息安 全的信息,请访问 http://www.siemens.com/industrialsecurity。

Siemens 不断对产品和解决方案进行开发和完善以提高安全性。Siemens 强烈建 议您及时更新产品并始终使用最新产品版本。如果使用的产品版本不再受支持, 或者未能应用最新的更新程序,客户遭受网络攻击的风险会增加。

要及时了解有关产品更新的信息,请订阅 Siemens 工业信息安全 RSS 源,网址 为 http://www.siemens.com/industrialsecurity。

目录

| 1 | <概述>.           |                                          | 4  |
|---|-----------------|------------------------------------------|----|
|   | 1.1             | <功能说明>                                   | 4  |
|   | 1.2             | < 测试环境>                                  | 4  |
| 2 | <b>&lt;摄像</b> 头 | 空件介绍>                                    | 5  |
| 3 | < WinCO         | 3.4.2.2.2.2.2.2.2.2.2.2.2.2.2.2.2.2.2.2. | 7  |
|   | 3.1             | <在 WinCC 中添加控件>                          | 7  |
|   | 3.2             | <摄像头常规操作>                                | 7  |
|   | 3.3             | <报警自动定位摄像头到设备>                           | 9  |
| 4 | <注意事            | 项>                                       | 18 |

1

# <概述>

## 1.1 <功能说明>

<在许多工业现场,当一些重要的设备产生报警消息时,要求摄像头能自动定位到相 应的设备,从而使操作人们能直观地看到设备的情况。当使用 WinCC 做为监控画面 时,有时还会要求 WinCC 和摄像头联动,即当 WinCC 中指定的报警被触发时,需 要控制摄像头定位到发生报警的设备。

本文档使用 WinCC V7.5 和海康威视摄像头来介绍如何实现 WinCC 和摄像头联动的 功能。>

# 1.2 < 测试环境>

< WinCC 版本: WinCC V7.5 Update2 操作系统: Windows 10 摄像头型号: 海康威视 DS-2CD3Q10FD-IW

# <摄像头控件介绍>

<海康威视提供了 NetVideoActiveX 控件用来控制摄像头。通过这个控件可以查看指 定通道的视频,并能控制摄像头云台运动或到达预设的位置。

NetVideoActiveX 控件开发包包括的内容如图 1 所示。

| 20 | 131213NetVideoActiveX23开发包 > |
|----|------------------------------|
| 名  | 称                            |
| 1  | control(NetVideoActiveX23)   |
|    | NetVideoActiveX23            |
|    | PCDVRDVRDEMO                 |
| W  | OCX控件接口说明(V2.3).doc          |
|    | 〕说明.txt                      |

图 1

其中 control 文件夹下是 ActiveX 控件,如图 2 所示。

双击"register.bat"注册 NetVideoActiveX23.ocx 控件。

| 电脑 → 新加卷 (D:) | 20131213NetVideoActiveX23开发包 | <ul> <li>control(NetVideoActiveX23)</li> </ul> |
|---------------|------------------------------|------------------------------------------------|
|---------------|------------------------------|------------------------------------------------|

| 名称 ^                  | 修改日期             | 类型          | 大小       |  |
|-----------------------|------------------|-------------|----------|--|
| AudioIntercom.dll     | 2013/8/22 13:47  | 应用程序扩展      | 354 KB   |  |
| 🗟 gdiplus.dll         | 2012/6/26 15:15  | 应用程序扩展      | 1,607 KB |  |
| HCNetSDK.dll          | 2013/8/8 15:58   | 应用程序扩展      | 2,193 KB |  |
| NetVideoActiveX23.inf | 2013/12/13 15:43 | 安装信息        | 2 KB     |  |
| NetVideoActiveX23.ocx | 2013/12/4 11:18  | ActiveX 控件  | 168 KB   |  |
| OpenAL32.dll          | 2013/7/9 8:28    | 应用程序扩展      | 417 KB   |  |
| PCDVRDVRDEMO.exe      | 2010/6/17 19:44  | 应用程序        | 88 KB    |  |
| PlayCtrl.dll          | 2013/8/5 17:16   | 应用程序扩展      | 1,317 KB |  |
| QosControl.dll        | 2012/6/26 15:15  | 应用程序扩展      | 61 KB    |  |
| 💿 register.bat        | 2009/10/15 11:33 | Windows 批处理 | 1 KB     |  |
| RemConfigRes_CHI.dll  | 2013/8/24 10:23  | 应用程序扩展      | 52 KB    |  |
| RemConfigRes_ENG.dll  | 2013/8/24 10:23  | 应用程序扩展      | 96 KB    |  |
| ShowRemConfig.dll     | 2013/8/24 10:23  | 应用程序扩展      | 1,368 KB |  |
| StreamTransClient.dll | 2013/5/28 20:18  | 应用程序扩展      | 257 KB   |  |
| 🗟 SystemTransform.dll | 2013/11/8 14:07  | 应用程序扩展      | 205 KB   |  |
| 💿 Unregister.bat      | 2009/10/15 11:33 | Windows 批处理 | 1 KB     |  |
|                       |                  |             |          |  |

图 2

NetVideoActiveX23 文件夹下包含一个测试网页"Index.htm",使用这个网页文件可 以测试 NetVideoActiveX 控件在本台计算机上能否正常工作。

20131213NetVideoActiveX23开发包 > NetVideoActiveX23 > doc

| 名称 ^               | 修改日期             | 类型      |
|--------------------|------------------|---------|
| 🕘 Index.htm        | 2013/10/10 9:15  | HTML文档  |
| IPChannelIndex.htm | 2013/12/13 15:57 | HTML 文档 |

图 3

Siemens AG copyright year All rights reserved 打开"Index.htm",输入摄像头的 IP 地址、端口号、用户名和密码后,点击"注册"。 然后,获取并选择设备名称和通道,点击"开始预览"。如果能否正常预览摄像头画面, 如图 4 所示,则代表控件工作正常。如果"Index.htm"工作不正常,由于本控件为摄 像头厂家所提供,因此请联系摄像头厂家解决问题,西门子不负责这部分内容的支 持。

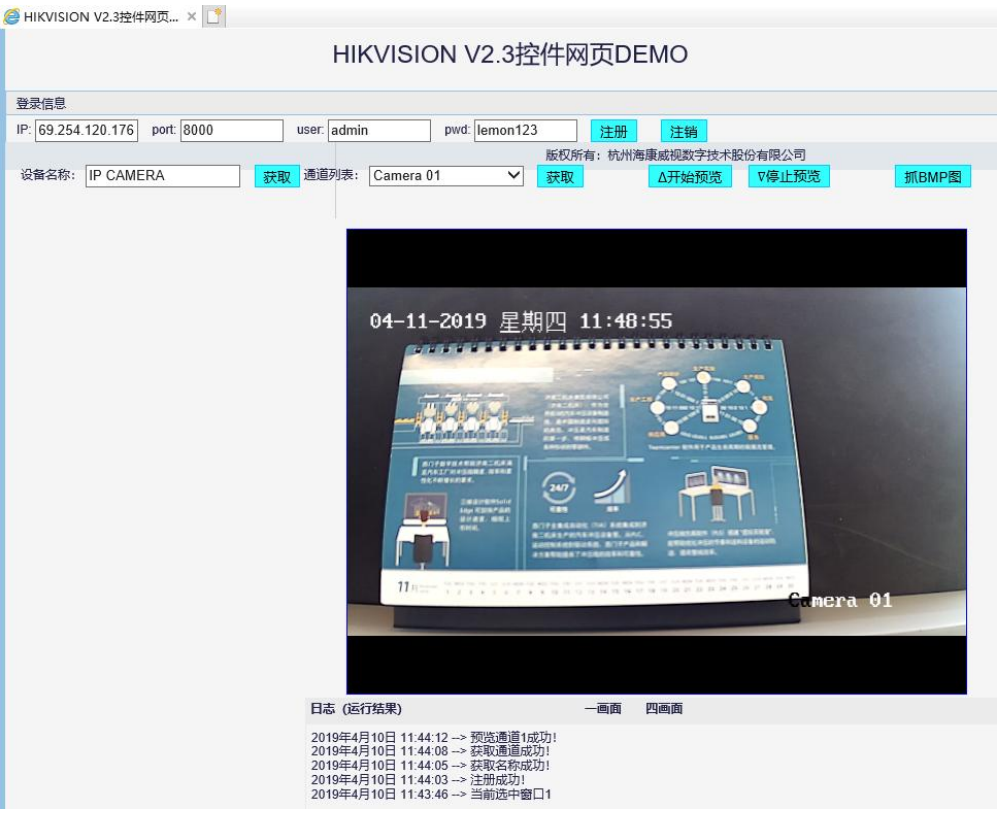

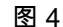

## 注意:这里的端口号是"服务端口",如图5所示:

| HIKVISION   | 预览         | 回放                    | 图片 | 配置 |
|-------------|------------|-----------------------|----|----|
| ♀ 本地        | TCP/IP DDN | IS <mark>端口</mark> 端口 | 映射 |    |
| □ 系統        | HTTP端口     | 80                    |    |    |
|             | RTSP端口     | 554                   |    |    |
| 基本配置        | HTTPS端口    | 443                   |    |    |
| 高级配置        | 服务端口       | 8000                  |    |    |
| Q。 视音频      |            |                       |    |    |
| 国際          |            | 保存                    |    |    |
| <b>一</b> 事件 |            |                       |    |    |
| <b>冒</b> 存储 |            |                       |    |    |
|             | 2          | 图 5                   |    |    |

>

3

# < WinCC 组态>

3.1 <在 WinCC 中添加控件>

<按照图 6 所示步骤添加"NetVideoActiveX"控件到 WinCC,并在 WinCC 画面中插入 此控件。这个控件默认名为"控件 1",保持不变即可。

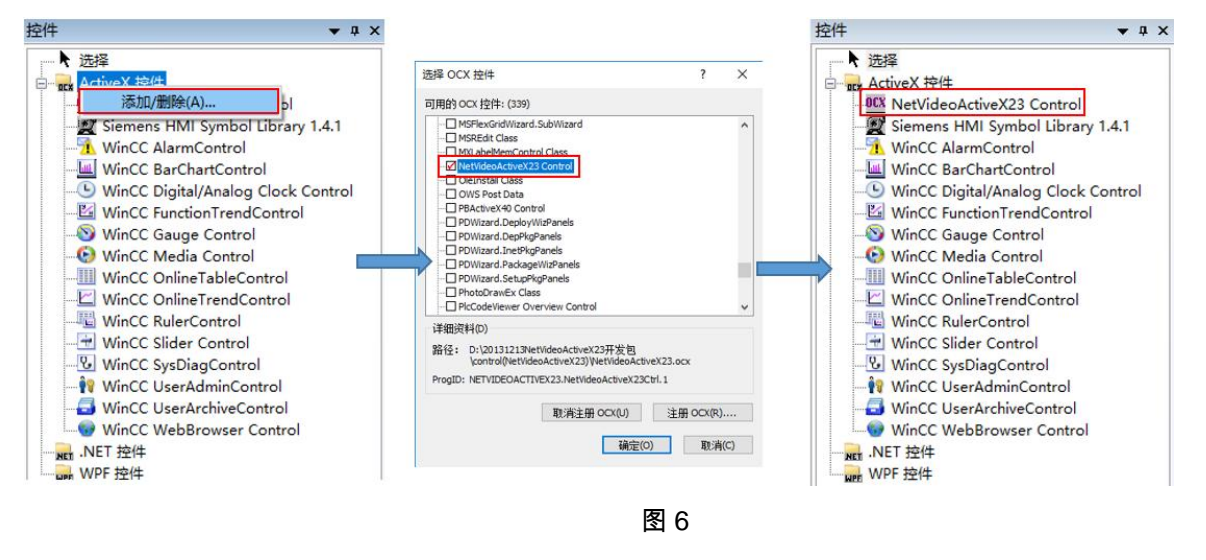

>

# 3.2 <摄像头常规操作>

![](_page_6_Picture_7.jpeg)

<摄像头常规操作包括登录/退出、云台控制以及预置位置操作。如图 7 所示:

图 7

(1) 登录到摄像头

long Login (摄像头的 IP 地址, 端口号, 端口号, 密码)

WinCC 登录到摄像头的脚本如图 8 所示。

```
Sub OnClick(ByVal Item)
Dim cam,msg
Set cam=ScreenItems("控件1")
msg=cam.Login ("169.254.120.176",8000,"admin","lemon123")
Msgbox "登录返回: " & msg
End Sub
```

图 8

(2)预览画面

BOOL StartRealPlay (播放通道号,协议类型,码流类型)

其中,协议类型,0 – TCP, 1 – UDP。码流类型,0 表示主码流, 1 表示子码流。 WinCC 预览画面的脚本如图 9 所示。

```
Sub OnClick(ByVal Item)
Dim cam,msg
Set cam=ScreenItems("控件1")
msg=cam.StartRealPlay(0,0,0)
Msgbox "预览返回: " & msg
End Sub
```

图 9

(3)停止预览

BOOL StopRealPlay ()

WinCC 停止预览的脚本如图 10 所示。

```
Sub OnClick(ByVal Item)
Dim cam,msg
Set cam=ScreenItems("控件1")
msg=cam.StopRealPlay
End Sub
```

图 10

(4) 云台控制

BOOL PTZCtrlStart (云台动作,云台速度)

参数说明:

云台动作:0 -- 云台向上,1 -- 云台向下,2 -- 云台向左,3 -- 云台向右, 4 -- 焦 距缩进,5 -- 焦距拉远,6 -- 焦点近,7 -- 焦点远,8 -- 光圈小,9 -- 光圈大,10 – 自动,11 – 灯光,12 – 雨刷,13 - 云台左上,14 - 云台右上,15 - 云台左下,16 - 云 台右下。

云台速度:范围为1-7。

WinCC 控制摄像头云台上升的脚本如图 11 所示。

```
Sub OnClick(ByVal Item)
Dim cam,msg
Set cam=ScreenItems("控件1")
msg=cam.PTZCtrlStart(0,1)
End Sub
```

图 11

(5)预置点

设置预置点:BOOL PTZCtrlSetPreset (云台预置位号)

WinCC 设置预置点 1 的脚本如图 12 所示。

```
Sub OnClick(ByVal Item)
Dim cam,msg
Set cam=ScreenItems("控件1")
msg=cam.PT2CtrlSetPreset(1)
End Sub
```

图 12

回到预置点:BOOL PTZCtrlGotoPreset (云台预置位号)

WinCC 回到预置点 1 的脚本如图 13 所示。

```
Sub OnClick(ByVal Item)
Dim cam,msg
Set cam=ScreenItems("控件1")
msg=cam.PTZCtrlGotoPreset(1)
End Sub
```

图 13

>

## 3.3 <报警自动定位摄像头到设备>

<实现这个功能的整体思路如下:

WnCC 报警去触发 GMsgFunction 标准函数,在函数中获取报警信息(是否有新报 警到来、报警类别、消息类型等)后,如果有报警到来,则在 WinCC 主画面上弹出 视频画面,并根据消息类型(根据报警所属设备定义消息类型)去控制摄像头云台 到达对应的预设位置。

#### 3.3.1 GMsgFunction 标准函数介绍

WinCC 项目中使能"触发动作"功能的报警被触发 (到来,离开,被确认...)时,将会触发 WinCC 标准函数 GMsgFunction。

```
    Siemens AG
copyright year All
rights reserved
```

| Ξ | 选择        |             |
|---|-----------|-------------|
|   | 对象类型      | 消息          |
|   | 对象名称      | 消息 1        |
| Ξ | 常规        | 1000 x 1000 |
|   | 编号        | 1           |
|   | 消息等级      | 车间一         |
|   | 消息类型      | 设备一         |
|   | 消息组       | 10.50 (65 ) |
|   | 优先级       | 0           |
|   | 隐藏掩码      |             |
| Ξ | 变量        |             |
|   | 消息变量      | AlarmTag    |
|   | 消息位       | 0           |
|   | 状态变量      |             |
|   | 状态位       | 0           |
|   | 确认变量      |             |
|   | 确认位       | 0           |
| Ξ | 参数        |             |
|   | 单个确认      |             |
|   | 中央信令设备    |             |
|   | 被归档       | V           |
|   | 下降沿       | 10 A        |
| I | 触发动作      | V           |
|   | 扩展的相关联值数据 |             |
|   | 帮助        | <b>E</b>    |

![](_page_9_Figure_2.jpeg)

"GMsgFunction()" 函数可以在全局脚本编辑器中的 "Standard functions > Alarm > GMsgFunction"中找到。

函数 GMsgFunction 的传入参数提供了一系列消息数据,包括消息状态、消息号、 时间戳等。如图 15 所示:

|                                                                                                    | 🗄 🗋 🦉 💭 🗃 🎽 🖉 😹 🕾 📽 🥙 Pr 🎒 🇞 🗄 🦉 🛄 Dynamic Project setting 👘 📩 🛆 🚱 🕞 👘                                                                                                    |
|----------------------------------------------------------------------------------------------------|----------------------------------------------------------------------------------------------------|
| lobal Script C 🛛 🔻 🕈 🗙                                                                                                    | Standard Function : gmsgfunc.fct x                                                                                                    |
| Standard functions  Standard functions  AtchnowledgeMessi AtchnowledgeMessi Atchnow | <pre>BOOL GMagFunction( char* pszMsgData) {     MSG_RTDATA_STRUCT mRT;     memset( &amp;mRT, 0, sizeof( MSG_RTDATA_STRUCT ) );      if( pszMsgData != NULL )     {         printf( "Meldung: %s \r\n", pszMsgData );          // Meldungdaten einlesen         sscanf( pszMsgData, "%ld,%ld,%02d.%02d,%02d:%02d:%02d:%03d,%ld, %ld, %ld, %ld, %d,%d",         amRT.dwMsgDt;, // Meldungsnummer         saRT.dwMsgDt;, // Meldungsnummer         saRT.dwMsgDt;, // Meldungsnummer         saRT.dwMsgDt;, // Meldungsnummer         saRT.dwMsgDt;, // Jahr         saRT.stMsgTime.wYear, // Jahr         saRT.stMsgTime.wYear, // Jahr         saRT.stMsgTime.wBoth, // Monat         saRT.stMsgTime.wBoth, // Monat         saRT.stMsgTime.wSecond, // Stunde         saRT.stMsgTime.wSecond, // Stunde         saRT.stMsgTime.wSecond, // Stunde         saRT.dwTapTime.wSecond, // Stunde         saRT.dwTueDiff, // Flags( intern )         saRT.dwTueDiff, // Flags( intern )         saRT.dwTueUsed,         saRT.dwTueUsed,         saRT.dwTueUsed,         saRT.dwTueUsed,         saRT.dwTueUsed,         saRT.dwTueUsed,         saRT.dwTueUsed,         saRT.dwTueUsed,         saRT.dwTueUsed,         saRT.dwTueUsed,         saRT.dwTueUsed,         saRT.dwTueUsed,         saRT.dwTueUsed,         saRT.dwTueUsed,         saRT.dwTueUsed;         saRT.dwTueUsed;</pre> |

图 15

Siemens AG copyright year All rights reserved

## 3.3.2 组态步骤

第一步:创建变量。

报警变量"AlarmTag"用来触发报警,变量"Alarm\_Type"用来获取报警消息所属的消息类型。如图 16 所示:

III 变量管理 - WinCC Configuration Studio

| 变量管理 《          |    | 变量 [ 内部变     | 2월]                    |    |      |          |
|-----------------|----|--------------|------------------------|----|------|----------|
| □-              |    | 名称           | 数据类型                   | 长度 | 连接   | 组        |
| □ 💡 内部变量        | 50 | Alarm_Coming | 二进制变量                  | 1  | 内部变量 | Camera   |
| AlarmTag        | 51 | Alarm_Type   | 无符号的 16 位值             | 2  | 内部变量 | Camera   |
| Camera          | 52 | AlarmTag     | 无符号的 16 位值             | 2  | 内部变量 | AlarmTag |
| Performance     | 53 | 洸            | 10.00000 Conden 10.000 |    |      |          |
| ProcessHistoria | 54 |              |                        |    |      |          |
| Script          | 55 |              |                        |    |      |          |
| TagloggingRt    | 56 |              |                        |    |      |          |
| 🦉 Hageoggingitt | 57 |              |                        |    |      |          |
|                 | 58 |              |                        |    |      |          |

图 16

第二步:创建报警类别和消息类型

新建报警类别"车间一",在下创建两个消息类型"设备一"、"设备二"。如图 17 所示:

| 报警记录                                  | « 🖾 | 🖼 消息类型 [ 车间一 ] |           |      |  |  |
|---------------------------------------|-----|----------------|-----------|------|--|--|
|                                       |     | 名称             | 消息类型 (ID) | 消息类别 |  |  |
|                                       | 1   | 设备一            | 17        | 车间一  |  |  |
| ⊡-□-□                                 | 2   | 设备二            | 18        | 车间一  |  |  |
| 田 🖾 系统, 需要确认                          | 3   | 22             |           |      |  |  |
| □ 🖾 系统, 无确认                           | 4   |                |           |      |  |  |
|                                       | 5   |                |           |      |  |  |
| □ □ □ □ □ □ □ □ □ □ □ □ □ □ □ □ □ □ □ | 6   |                |           |      |  |  |
|                                       | 7   |                |           |      |  |  |
|                                       | 8   |                |           |      |  |  |
|                                       | 9   |                |           |      |  |  |
|                                       | 1   |                |           |      |  |  |

![](_page_10_Figure_10.jpeg)

#### 第三步:创建报警

创建两个报警消息,由变量"AlarmTag"触发。消息类型分别属于"设备一"和"设备二"。 如图 18 所示:

| $\square$ | 消息 | [ 车间一 ]  |     |      |      |              |      |
|-----------|----|----------|-----|------|------|--------------|------|
|           | 编号 | 消息变量     | 消息位 | 消息等级 | 消息类型 | 消息文本         | 触发动作 |
| 1         | 1  | AlarmTag | 0   | 车间一  | 设备一  | 故障: 车间1->设备1 | V    |
| 2         | 2  | AlarmTag | 1   | 车间一  | 设备二  | 故障: 车间1->设备2 | 1    |
| 3         | 38 | 215      |     |      |      |              |      |

图 18

#### 第四步:创建视频子画面

创建画面,并调整画面尺寸(例如,800\*450),并在画面中插入 NetVideoActiveX 控件。如图 19 所示:

![](_page_11_Figure_2.jpeg)

图 19

在此画面的"打开画面"和"关闭画面"事件中分别加入登录摄像头并预览、退出登录的 脚本。如图 20 所示:

| 属性          | 事件                                | 文本 | 动 |                                                       |                          |
|-------------|-----------------------------------|----|---|-------------------------------------------------------|--------------------------|
| ● 鼠 键 焦 其 属 | <b>打象</b><br>标盘<br>点。<br>它<br>性主题 |    | ^ | 执行于<br>对象更改<br>手势<br><mark>打开画面</mark><br><b>关闭画面</b> | 动作<br>子<br>子<br>死e<br>死e |

"打开画面"事件中加入登录摄像头并预览的脚本。如图 21 所示:

```
Sub OnOpen()
Dim cam,msg,msg2
Set cam=ScreenItems("控件1")
'登录到摄像头
msg=cam.Login ("169.254.120.176",8000,"admin","lemon123")
If msg=0 Then
'登录成功后显示视频画面
msg2=cam.StartRealPlay(0,0,0)
End If
End Sub
```

图 21

"关闭画面"事件中加入退出登录的脚本。如图 22 所示:

```
Sub OnClose()
Dim cam,msg
Set cam=ScreenItems("控件1")
msg=cam.Logout'画面关闭时,退出摄像头
End Sub
```

图 22

在画面属性->其它->显示->动态下,添加 VBS 脚本,实现根据消息类型定位摄像头 到相应预设位置的功能。如图 23 所示:

| 属性                          | 事件  | ☆木 动画   |           |                 |
|-----------------------------|-----|---------|-----------|-----------------|
| 画面》                         | 时象  |         | 静态        | 动态              |
| 几何<br>颜色<br>样式<br><b>其它</b> |     | 允许操作员控制 | 是         | Q               |
|                             |     | 授权      | <无访问保护>   | Q               |
|                             |     | 显示      | 是         | <del>Ju</del> b |
|                             |     | 更新周期    | 2秒        |                 |
| 一首                          | 景画面 | 上次更改日期  | 2019/4/10 |                 |
|                             | 保   | 光标模式    | Tab 顺序    |                 |

![](_page_12_Figure_6.jpeg)

脚本如图 24 所示,并更改脚本触发器为变量触发。

![](_page_12_Figure_8.jpeg)

#### 第五步:创建主画面

在主画面中加入触发报警的按钮、报警视图以及用来显示视频的画面窗口,如图 25 所示。画面窗口的属性设置如下:

- ✓ 显示:否;
- ✓ 可关闭:是;
- ✓ 调整大小:是;
- ✓ 画面名称:HKcamera\_Win.pdl(视频子画面的名称)。

![](_page_13_Figure_2.jpeg)

图 25

报警触发按钮用来设置报警变量"AlarmTag",从而触发报警,其中报警1: AlarmTag =1,报警2:AlarmTag =2,复位报警:AlarmTag =0。如图 26 所示:

![](_page_13_Figure_5.jpeg)

第四步:修改 Gmsgfunction

打开全局 C 脚本, 如图 27 所示:

![](_page_14_Figure_1.jpeg)

图 27

GMsgFunction 函数位于"Standard functions > Alarm > GMsgFunction",双击打开。 修改脚本如图 28 所示,红色方框内是添加的内容:

![](_page_14_Picture_4.jpeg)

图 28

© Siemens AG copyright year All rights reserved 修改后的 GMsgFunction 函数可以获取报警对应的消息类型,并把读取的值赋给 WinCC 变量。 同时判断报警状态,当报警状态为"到达"时,触发视频画面窗口的显示。 修改后的完整代码如下: BOOL GMsgFunction( char\* pszMsgData) { MSG\_RTDATA\_STRUCT mRT; MSG\_CSDATA\_STRUCT sM; MSG\_TEXT\_STRUCT tEstacion; MSG\_TEXT\_STRUCT tClase; MSG\_TEXT\_STRUCT tTipo; CMN\_ERROR pError; memset( &mRT, 0, sizeof( MSG\_RTDATA\_STRUCT ) ); if( pszMsgData != NULL ) { printf( "Meldung : %s \r\n", pszMsgData ); sscanf( pszMsgData, "%ld,%ld,%04d.%02d.%02d,%02d:%02d:%02d:%03d,%ld, %ld, %ld, %d,%d", &mRT.dwMsgNr, // Meldungsnummer &mRT.dwMsgState, // Status &mRT.stMsgTime.wYear, // Jahr &mRT.stMsqTime.wMonth, // Monat &mRT.stMsgTime.wDay, // Tag &mRT.stMsgTime.wHour, // Stunde &mRT.stMsgTime.wMinute, // Minute // Sekunde &mRT.stMsgTime.wSecond, &mRT.stMsgTime.wMilliseconds, // Millisekunde &mRT.dwTimeDiff, // Zeitdauer der anstehenden Meldung &mRT.dwCounter, // Interner Meldungszähler &mRT.dwFlags, // Flags( Unrestricted ) &mRT.wPValueUsed, &mRT.wTextValueUsed ); // Prozesswerte lesen, falls gewünscht } printf("Nr : %d, St: %x, %d-%d-%d %d:%d:%d.%d, Dur: %d, Cnt %d, Fl %d\r\n", mRT.dwMsgNr, mRT.dwMsgState, mRT.stMsgTime.wDay, mRT.stMsgTime.wMonth, mRT.stMsgTime.wYear, mRT.stMsgTime.wHour, mRT.stMsgTime.wMinute, mRT.stMsgTime.wSecond, mRT.stMsgTime.wMilliseconds, mRT.dwTimeDiff, mRT.dwCounter, mRT.dwFlags); SetTagBit("Alarm\_Coming",0); //复位报警到达标志变量 if(mRT.dwMsgState == MSG\_STATE\_COME) //报警到达状态 { char aux; MSRTGetMsgCSData(mRT.dwMsgNr, &sM, &pError); //根据报警编号获得报警数据

MSRTGetMsgText( 0, sM.dwTextID[1], &tEstacion, &pError);

| MSRTGetMsgText( 0, sM.wClass, &tClase, &pError); |          |
|--------------------------------------------------|----------|
| MSRTGetMsgText( 0, sM.wTyp, &tTipo, &pError);    |          |
| SetTagBit("Alarm_Coming",1); //置位报警到达标志变量        |          |
| sprintf(&aux,"%d",sM.wTyp);                      |          |
| SetTagChar("Alarm_Type",&aux); // 消息类型变量         |          |
| SetPropBOOL("Main.PDL","画面窗口 1","Visible",1);    | //显示视频窗口 |
| }                                                |          |
| return( TRUE );                                  |          |
| }                                                |          |

## 3.3.3 运行结果

触发报警1,视频画面自动弹出并切换到预置位置1。如图29所示:

![](_page_16_Figure_4.jpeg)

图 29

触发报警 2,视频画面自动切换到预置位置 2。触发报警 2之前可以关闭视频画面窗 口,也可以不关闭。如果关闭视频画面窗口,则视频画面会自动弹出并切换到预置 位置 2。如图 30 所示:

![](_page_16_Figure_7.jpeg)

图 30

4

# <注意事项>

<使用本文档需要注意以下事项:

1、必须保证"Index.htm"能够正常预览摄像头画面,否则 WinCC 和摄像头联动功能 无法实现。

2、如果"Index.htm"工作不正常,由于本控件为摄像头厂家所提供,因此请联系摄像 头厂家解决问题,西门子不负责这部分内容的支持。

3、退出 WinCC 前请确保退出(注销)摄像头,否则再次启动 WinCC 时将无法启动 画面,并会提示"无法激活运行系统!检查 wincc 中心的设置"。

>